# eOrder

# **Online Laboratory Ordering**

User Guide – How to order labtests online in MyPractice /

The eOrder Web Form -Order Details

# TABLE OF CONTENTS

| 1   | DOC   | UMENT PROPERTIES                                   |
|-----|-------|----------------------------------------------------|
| 1   | .1    | PURPOSE                                            |
| 1   | .2    | SCOPE                                              |
| 1   | .3    | DEFINITIONS                                        |
| 2   | EOR   | DER OVERVIEW                                       |
| 3   | PRE   | -REQUISITES                                        |
| 3   | .1    | Access for Users                                   |
| 3   | .2    | COMPUTER SETUPS                                    |
| 4   | THE   | EORDER WEB FORM – ORDER DETAILS                    |
| 4   | .2    | ORDER DETAILS PANEL                                |
| 4   | .3    | SMALL MONITORS                                     |
| 4   | .4    | REQUESTOR AUTO-COMPLETION                          |
| 4   | .5    | PRACTICE NAME AUTOCOMPLETE                         |
| 4   | .6    | "Copy To" Other Providers                          |
| 4   | .7    | Order Priority                                     |
| 4   | .8    | CLINICAL DETAILS                                   |
| 4   | .9    | Order Details                                      |
| 5   | SUP   | PORT                                               |
| 5   | .1    | SUPPORT CONTACT DETAILS                            |
| 5   | .2    | EORDERS HELPDESK HOURS                             |
| REF | ER TO | O USER GUIDE APPENDIX A FOR ADDITIONAL INFORMATION |

# **1 Document Properties**

#### 1.1 Purpose

- 1.1.1 The purpose of this document is to explain how to order laboratory tests online using the eOrder web form in a medical practice using the MyPractice PMS system.
- 1.1.2 This includes:
- 1.1.3 The ordering process
- 1.1.4 The order life-cycle
- 1.1.5 Results

#### 1.2 Scope

1.2.1 This document applies to any practice where the eOrder system is available and the practice is using MyPractice as its Patient Management System.

#### 1.3 Definitions

| PMS    | Practice Management System (MyPractice)   |
|--------|-------------------------------------------|
| eOrder | Web form for ordering laboratory tests    |
| lcon   | A picture on screen which launches a task |
| HPI    | Health Provider Index                     |

#### 2 eOrder Overview

- 2.1.1 Ordering laboratory tests online using the eOrder web form in MyPractice is very similar to the current process.
- 2.1.2 The eOrder web form presents the most commonly requested tests in the standard tests screen, to facilitate the requestor's workflows.
- 2.1.3 Results are delivered back to the MyPractice inbox via Healthlink just as they are now.
- 2.1.4 However, eOrder also provides results and status reports for any orders placed through Healthscope, providing a more comprehensive view of the patient's diagnostic test history.
- 2.1.5 Frequently ordered groups of tests can be organised into a one-click screen, called the My Tab.
- 2.1.6 The flowchart shows how the eOrder progresses from GP to laboratory and how results return to the GP.

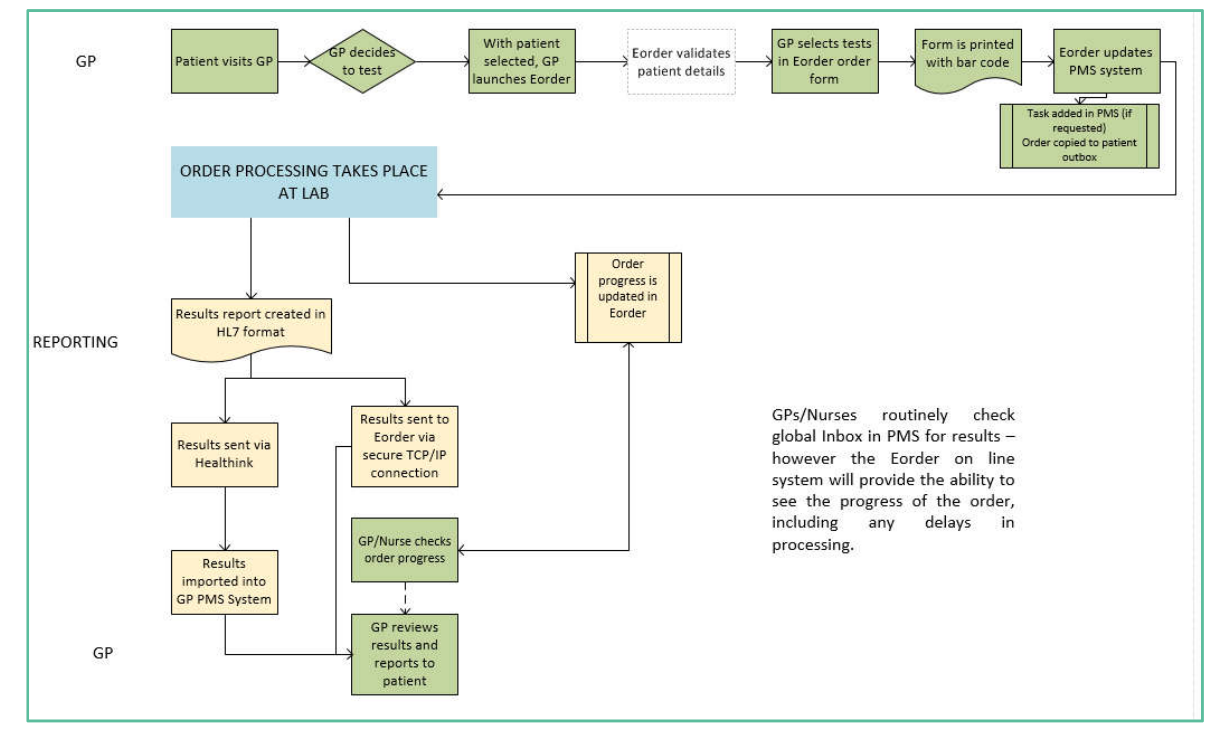

## 3 Pre-Requisites

#### 3.1 Access for Users

- 3.1.1 The eOrder system is a secure system. Access is strictly controlled and limited to Healthcare Professionals.
- 3.1.2 The practice must supply to Healthscope the following information so that it can be set up in the eOrder system:
  - > The practice name and HPI (Organisation) number
  - The names and HPI/CPN numbers of all Healthcare Professionals requiring access.
- 3.1.3 A Practice representative must also sign an *Acceptable Use Agreement* to confirm that all users of the eOrder system understand and accept the Terms and Conditions.

#### 3.2 Computer Setups

- 3.2.1 The eOrder system needs to be set-up, configured and tested at the practice.
- 3.2.2 Some changes to a user's computer settings may be required.
- 3.2.3 All setup instructions and requirements are explained in Appendix A at the end of this document.

# 4 The eOrder Web Form – Order Details

4.1.1 The eOrder web form divides into two panels.

|                      | ucoarii.                                                                                                    |                                                                                                    |                                                 |                                                             | STORES CONDENT OF STORES           |
|----------------------|----------------------------------------------------------------------------------------------------|----------------------------------------------------------------------------------------------------|-------------------------------------------------|-------------------------------------------------------------|------------------------------------|
| order Details        |                                                                                                    |                                                                                                    | Standard Lab Porm Less Prequent Porm   Cytology | Form   Histology Form   Antenstal Form   My Tab   Additiona |                                    |
| Ordering christian   | 0r 0000 1TT) E Barnahy (967777)                                                                                                    |                                                                                                    | Biochemistry                                    | Haematology                                                 | Microbiology                       |
| Contracting Contract | in a dealer the mental (reader a)                                                                                                    |                                                                                                    | Upid Test                                       | Complete Blood Count                                        | Urine Microbiology/Culture         |
| Urder location       | Aons wedical hisciple (Havava-B)                                                                                                    | × 2                                                                                                    | Liver Function Tests                            | Ferritin                                                    | Vaginal Culture                    |
| JobA co              |                                                                                                    | Q. 🦉                                                                                                    | Alkaine Phosphatase                             | Iron/Transferrin Sat (Iron overload)                        | Urethral Culture                   |
|                      |                                                                                                    |                                                                                                    | o 🗆 Get                                         | Vit B12 And Folate                                          | Genital (external) Culture         |
| Order priority       | Routine                                                                                                    | ~                                                                                                    | a 🗌 ALT                                         | 🗢 🗔 INR                                                     | Chlamyda/gono NAAT - Vaginal       |
|                      |                                                                                                    |                                                                                                    | Electrolytes (NA/K)                             | Antenatal                                                   | Chlamyda/gono NAAT - Cervical      |
| anical details       |                                                                                                    |                                                                                                    | Creatine                                        | Ist Antenatal screen & HIV                                  | Chiamydia/gono NAAT - Urine        |
|                      |                                                                                                    |                                                                                                    | Urate                                           | Ist Antenatal screen no HIV                                 | HSV/VZV NAAT (vrai swab)           |
|                      |                                                                                                    |                                                                                                    | Caldum                                          | Subsequent Antenatal                                        | Throat Culture                     |
|                      |                                                                                                    | ~                                                                                                    | Phosphate                                       | Glucose Challenge 50g                                       | Ear Culture                        |
|                      |                                                                                                    |                                                                                                    | о 🗌 тен                                         | Gestational Glucose Tolerance**appt.                        | Eye Culture                        |
| Einhis for public    | funded sendrar? West O No.                                                                                                    |                                                                                                    | On thyroxine? O Yes O No @ NS                   | HCG Pregnancy                                               | Mouth Culture                      |
| Caglore for poblic   | Catholic Catholic Cat |                                                                                                    | P5A                                             | Immunology                                                  | Wound Culture                      |
| variance ope on a    | escare / C Yes C No                                                                                                    |                                                                                                    | L PH                                            | CRP                                                         | G Skin Culture                     |
|                      | Contraction of the second second second second second second second second second second second second second s                                                                                                    | in and the second second second second second second second second second second second second second second s | E FSH                                           | Rheumatoid Factor                                           | Sputum Bacterial Culture           |
| is the patient pre   | egnancy O yes IS No Gestadon (Vi                                                                                                    | eeka/                                                                                                    | Progesterone                                    | Codlyc Screen                                               | G Mycology Culture                 |
| is the patient fas   | iting? 🔾 Yes 🖲 No                                                                                                    |                                                                                                    | Oestradiol                                      | Infectious Serology                                         | Faeces - PCR/Culture               |
|                      |                                                                                                    |                                                                                                    | Diabetes                                        | (Phone Clinical Microbiologist if required)                 | Faeces - Gardia/Crypto             |
| Phone results ple    | iase 🛄 Phone numb                                                                                                    | er                                                                                                    | Haemoglobin A1c                                 | Epstein Barr Virus                                          | Faecal Parasites                   |
|                      |                                                                                                    |                                                                                                    | Unne Abumin/Creatinine                          | G 🔲 Hepatitis B Diagnosis                                   | Click for Faeces Collection Info   |
| 5 ST 262             |                                                                                                    |                                                                                                    | Glucose                                         | Hepatits B Immunity                                         | G Faeces - Occult blood            |
| Repeat request/      | O Yes INO Repeat frequ                                                                                                    | ency/                                                                                                    | Glucose Tolerance *appt.                        | Hepatitis C Serology                                        | Click for Faecal Occult Blood Info |
| lecommended C        | Collection Date dd/mm/yyyy 🛄                                                                                                    |                                                                                                    | Critical Tests                                  | HIV Screen                                                  |                                    |
| Create a Task ren    | minder for this order                                                                                                    |                                                                                                    | 🗢 🗔 Troponin                                    | Syphills Seralogy                                           |                                    |
| Task reminder de     | fault: 🔿 Always create a Task                                                                                                    |                                                                                                    | D-Dimer                                         |                                                             |                                    |
|                      | Ack every time                                                                                                    |                                                                                                    |                                                 |                                                             |                                    |

4.1.2 The left panel (Order Details) contains information relating to the requestor and the order itself.

| Address a                                                     | bout blank                                                                     |                                       |                                                                                 | Standard Lab Form 🔒 Lass Theorem Free                                                            | Instantion for               |
|---------------------------------------------------------------|--------------------------------------------------------------------------------|---------------------------------------|---------------------------------------------------------------------------------|--------------------------------------------------------------------------------------------------|------------------------------|
| Ordering clinican<br>Order location<br>Copy to                | Or O'XEBPE Beverley (16<br>Your Medical Practice (P                            | aeas)<br>99999-8)                     | ()<br>()<br>()<br>()<br>()<br>()<br>()<br>()<br>()<br>()<br>()<br>()<br>()<br>( | Biochemistry                                                                                     | Hammato                      |
| Order prority<br>Cirical details                              | Routrie                                                                        |                                       |                                                                                 | GGT     GGT     GGT     GI     ALT     G     TSH     G     DEctrol/tex (RA/K)     O     Coattons | O U VE<br>O D DE<br>Anteniat |
| Eliptile for public<br>Patient opt off is<br>Send copy of res | y funded services? Yes<br>borstory record? () Yes<br>uits to patient? () Yes @ | ♥ Patient Rasdency St<br>● No<br>9 No | itus New Zeak                                                                   | Unc Add     Galcum/phosphate     SA     SA     UH     FSH     Properterone     Galcuschip        |                              |
| Is the patient on<br>Is the patient far<br>Phone results      | rghant? © Yes ® No<br>Eling? () Yes ® No<br>]                                  | Phone number                          |                                                                                 | Diabetes Diabetes Review Profile Haemoglobin A1c                                                 |                              |
| Fax results pieses<br>C                                       | t. []].                                                                        | Far rumber                            |                                                                                 | <ul> <li>Urne Abumin/Orestnine</li> <li>Glucose</li> </ul>                                       | о 🗆 на<br>О 🗌 нр             |

4.1.3 The right panel enables you to select the tests required, via a set of tabs, which group the tests based on frequency of use or relevance.

|                             |                                                                                                    |                                  | LIO these Lie Cancel C         |  |  |
|-----------------------------|----------------------------------------------------------------------------------------------------|----------------------------------|--------------------------------|--|--|
|                             | Standard Lab Pare   Less Pressent Pore   Hallangs Fore   Cytongs More Fore   Antenatal Fore   Mr. Tab.   Additional |                                  |                                |  |  |
|                             | Biochemistry                                                                                                    | Haematology                      | Hicrobiology                   |  |  |
| × 6                         | Lipid Test                                                                                                    | Complete Blood Count             | Urine Microbiology             |  |  |
| ~                           | C Liver Function Tests                                                                                              | I ton Studies with Perittin      | III Vieginal Swate             |  |  |
| 0                           | Akabre Photohistase                                                                                                 | G 🗋 Feritin                      | Urethral Culture               |  |  |
|                             | □ GGT                                                                                                    | Vit 812 And Fobte                | 🗇 Gental (external) Culture    |  |  |
|                             | O LI ALT                                                                                                    | INR Prothrombin Ratio            | EE Chlamydia/gone PCE - Vagnal |  |  |
|                             | I 15H                                                                                                    |                                  | Chlamydia/gono PCR - Urine     |  |  |
|                             | Electrobites (NA/K)                                                                                                 | Antenatal                        | III Trichamomas PDE - Vageal   |  |  |
|                             | Creatnine                                                                                                    | 11 1st Antenatal access & HIV    | Trichamomus PCR - Other        |  |  |
|                             | G [] Unic Acid                                                                                                    | III bit Anteilutal access to HDV | Herpes striples PCR            |  |  |
|                             | Caicum/phosphate                                                                                                    | III Subsequent Arteratia         | Thrisat Culture                |  |  |
|                             | PSA                                                                                                    | III Glucose Challenge 55g        | Ear Culture                    |  |  |
| 22                          | O CI IA                                                                                                    | ISI HES Pregnance                | Eve Culture                    |  |  |
| t Residency Status New Zeak | C FSH                                                                                                    | Immunology                       | I Nasal Culture                |  |  |
|                             | Progesterone                                                                                                    | O CRP                            | Houth Culture                  |  |  |
|                             | O Cestradiol                                                                                                    | Rheumatod Factor                 | Wound Culture                  |  |  |
|                             | CVRA profile                                                                                                    | Coelac Screen                    | Skn Outure                     |  |  |
|                             | Diabetes                                                                                                    | C) EBV                           | Soutum Bacterial Culture       |  |  |
|                             | Dabetes Review Profile                                                                                              | Hepatits B Dagnoss               | Hypology                       |  |  |
| e number                    | Haemoglobin A1c                                                                                                    | G Hepatita B Immunity            | Faecal PCR                     |  |  |
| unber                       | Une Abumm/Orestinne                                                                                                 | Hepatitis C Serology             | Faecal PCR information         |  |  |
|                             | Gupper                                                                                                    | Interference                     | Faeces - Rotavnus              |  |  |

#### 4.2 Order Details Panel

- 4.2.1 No patient demographic information shows in this order form.
- 4.2.2 eOrder automatically collates the information when the order is finalised and will display the patient information in the draft document for review, before the order is actually placed in the laboratory system.

#### 4.3 Small Monitors

4.3.1 If you are working on a small monitor screen, (15"-17") the eOrder form will resize to fit, but it is highly likely that the search icons will be invisible.

|                   |                                                                                                    | Liochemistry                   | Haematology                   | Hicrobiology                  |
|-------------------|----------------------------------------------------------------------------------------------------|--------------------------------|-------------------------------|-------------------------------|
| Ordering dividen  | Dr O/REFFE Beverley (16ACAS)                                                                                   | Lipid Test                     | Complete Blood Count          | Unne Microbiology             |
| Order location    | Your Medical Practice (P99999-8)                                                                               | Liver Function Tests           | Iron Studies with Ferritin    | V agnoil S wab                |
| Copy to           |                                                                                                    | Akaine Phosphatase             | Feritin                       | Urethral Culture              |
|                   |                                                                                                    | Ger Cort                       | Vit 612 And Folate            | Genital (external) Culture    |
| order priority    | Routine                                                                                                    | ALT                            | INR Prothrombin Ratio         | 🛄 Chian yda/gono PCR - Vagnal |
|                   | Sau China and Anna and Anna and Anna and Anna and Anna and Anna and Anna and Anna and Anna and Anna and Anna a | TSH                            |                               | Chianydia/gono PCR - Urine    |
| inical de tais    |                                                                                                    | Electrolytes (NA/K)            | Antenatal                     | Trichonomas PCR - Vagnil      |
|                   |                                                                                                    | Ceatinine                      | 📰 1st Anteriatal screen & HIV | Trichomomas PCR - Other       |
|                   |                                                                                                    | Cinc Add                       | 1at: Antenatal acreen no HDV  | Herpes simplex PCR            |
|                   |                                                                                                    | Gakium/phosphate               | Subsequent Antenatal          | Throat Culture                |
|                   |                                                                                                    | D PSA                          | El Guctise Challerige 50g     | Ear Culture                   |
| which is a labor  | Fedded and the Mary Add Data at Desidence Flat -                                                               | C D DH                         | EI HCG Pregnancy              | Eye Culture                   |
| spore to public   | vinitioed services [1 es Paperit Residency status [                                                            | E ESH                          | Internationogy                | Nasa Culture                  |
| atient opt off a  | boratory record? O Yes @ No                                                                                    | Progesterone                   | O D GP                        | Mouth Culture                 |
| end copy of res   | alts to patient? Over No                                                                                       | Costadol                       | C Rheumatoid Pactor           | U Wound Culture               |
| the patient pr    | egrant? @Yes #No                                                                                               | LicitApiote                    | Coelac Screen                 | Skin Culture                  |
| the patient fer   | dng² ○Yes €No                                                                                                  | The state of the second second |                               | Sputum sacteria culture       |
| none mailts [     | ] Phone number                                                                                                 | Cabees Reven Prote             | Hepatitis 8 Diagnosis         | Emeral DCD                    |
| ar results please | Pax number                                                                                                    | I the shand Cating             | D Hendlik C Seminary          | fascal PCR information        |
|                   |                                                                                                    | Ci cuni securit ci sicuri      | - Tristance stionals          | 773                           |

4.3.2 To make the search icons visible, hold down the Ctrl key on your keyboard, and scroll down your mouse wheel.

|                   | provide and a second second second second second second second second second second second second second second |                               |              | Biochemistry             | Haemat do gy  |
|-------------------|----------------------------------------------------------------------------------------------------|-------------------------------|--------------|--------------------------|---------------|
| rdering cinician  | Dr O'KEEPE Beverley (16A0                                                                                       | CAS)                          |              | Lipid Test               | Complete      |
| rder location     | Your Medical Practice (P99                                                                                      | 999-8)                        | ✓ 3          | Liver Function Tests     | C Diren Stur  |
| apy to            |                                                                                                    | March Martin                  | Q 🥑          | Akaine Phosphatase       | G 🗌 Feritin   |
|                   |                                                                                                    |                               | - Contract   | 🗅 🗋 GGT                  | Q VE 612      |
| rder priorty      | Routine                                                                                                    |                               | ~            | ALT                      | C DIR Prot    |
|                   |                                                                                                    |                               |              | C TSH                    |               |
| inical details    |                                                                                                    |                               |              | Electrolytes (NA/K)      | Antenatal     |
|                   |                                                                                                    |                               |              | Creatinine               | 🔲 lat Ante    |
|                   |                                                                                                    |                               | ^            | 📮 🗌 Urie Acid            | Int Ante      |
|                   |                                                                                                    |                               | ~            | Cakium/phosphate         | 🛄 Subsequ     |
| -                 |                                                                                                    |                               |              | D PSA                    | Gucose        |
|                   |                                                                                                    |                               |              |                          | HCG Pres      |
| lgible for public | ly funded services? Yes                                                                                         | ✓ Patient Residency Status 1k | ew Zesland ❤ | C FSH                    | Immunology    |
| stient opt off is | aboratory record? () Yes ()                                                                                     | No                            |              | Progesterone             | CRP           |
| end copy of res   | suits to patient? () Yes 🖲 M                                                                                    | la l                          |              | Cestradiol               | C Rheumat     |
| I the patient pr  | sonast? () Yes (# No                                                                                            |                               |              | CVRA profile             | Coeliec S     |
| the estimation    | Kent O Ver @ No                                                                                                 |                               |              | Diabetes                 | E8V           |
| The parent in     | and the second                                                                                                  | 2                             |              | Diabetes Review Profile  | 🔾 🗌 Hepat čis |
| none results [    |                                                                                                    | Phone number                  |              | Hæmoglobin A1c           | 🗢 🗌 Hepatitis |
| sk results please | • 🗆                                                                                                    | Fax number                    | ~            | Urine Albumin/Creatinine | 🗢 🗌 Hepat tis |

#### 4.4 Requestor Auto-completion

4.4.1 The first field will auto-complete with the name of the health care professional placing the request. It will auto-complete based on the logged in user.

Ordering clinician Dr DOOLITTLE Barnaby (96ZZZZ)

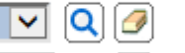

- 4.4.2 The eOrder system can recognise Healthcare Assistants, so long as you have identified these and entered the HPI equivalent code provided by Healthscope into your staff setup in MyPractice.
- 4.4.3 If you are ordering on behalf of a doctor, use the Search icon on the right to search for and choose the doctor.

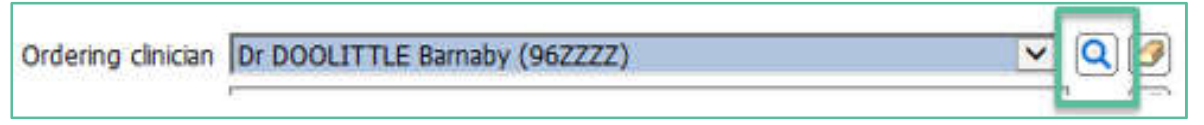

- 4.4.4 Type all or part of the Requestor's surname, followed by a space and the initial or first few characters of the given name.
- 4.4.5 The eOrder web form will display a list of Healthcare Professionals matching your criteria.

| Code                | Name o | )'keefe b    | Search | Recent    | Clear         |
|---------------------|--------|--------------|--------|-----------|---------------|
| Name 🛋              | Code 🖸 | Facility 💽   |        | Address 💽 | External ID 💽 |
| Dr O'KEEFE Beverley | 16ACAS | HPI Facility |        |           |               |
| MS O'KEEFE Bonnie   | 19EXLZ | HPI Facility |        | NC 162564 |               |

4.4.6 Select your requestor.

Ordering clinician Dr O'KEEFE Beverley (16ACAS)

- 4.4.7 You will only need to do this once for each requestor in your practice.
- 4.4.8 The eOrder web form will remember these and you will be able to select using the drop down arrow in future.

|                    | Choose one                       |   |
|--------------------|----------------------------------|---|
| Ordering clinician | Dr O'KEEFE Beverley (16ACAS)     |   |
|                    | Dr DOOLITTLE Barnaby (96ZZZZ)    | 1 |
| Order location     | YOUR WEDICAL PLACTICE (E99999-B) |   |

#### 4.5 Practice Name Autocomplete

4.5.1 The second field will autocomplete with the practice name (order location)

| Ordering clinician | Dr DOOLITTLE Barnaby (96ZZZZ)    | 🗹 🔍 🥖 |
|--------------------|----------------------------------|-------|
| Order location     | Your Medical Practice (F99999-B) | ✓ Ø   |

4.5.2 The HPI Facility No is unique to a practice and issued by the MOH. The number supplied to Healthscope needs to be same as the one entered into MyPractice.

🗸 🔾 🕖

4.5.3 To check, enter or update the Facility HPI, on the ribbon click on Tools – Contacts – Our Practices.

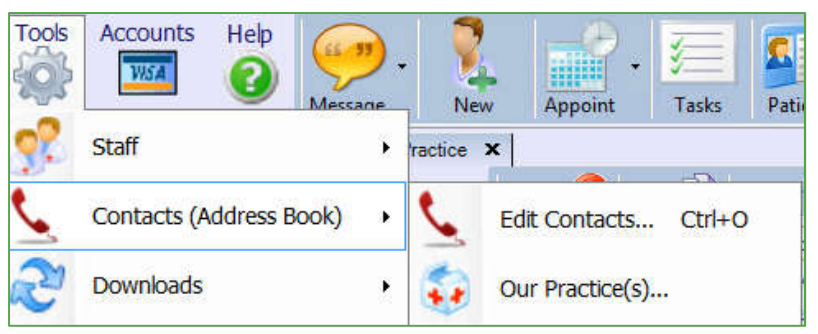

- 4.5.4 Type the name of your practice into the search field.
- 4.5.5 Double click on the result to open the Practice details screen.
- 4.5.6 The HPI Facility field is shown in the Organisation panel.

| Organisation   | The Practice |              |    |
|----------------|--------------|--------------|----|
| Contact / Dept |              |              |    |
| HPI Facility   | F99999-B HPI | Organisation | ĺ. |

#### 4.6 "Copy To" Other Providers

- 4.6.1 The "Copy To" field enables you to request a copy of the results be sent to one or more other healthcare professionals.
- 4.6.2 It is not necessary for you to enter the "Copy To" Provider details into MyPractice.
- 4.6.3 Click on the Search icon to select "Copy To" recipients.

|                | have a service service of the service of the servic |     |
|----------------|----------------------------------------------------------------------------------------------------|-----|
| Order location | Your Medical Practice (F99999-B)                                                                                                    |     |
| Copy to        |                                                                                                    | Q 🥑 |

4.6.4 When you click on the Search icon, the Clinician Search page displays.

| <b>Clinician Search</b> | h                                 |                        |                                       |
|-------------------------|-----------------------------------|------------------------|---------------------------------------|
| To search this d        | ictionary, enter any known detail | s in the fields below. |                                       |
|                         | 71.00                             |                        | 1 1 1 1 1 1 1 1 1 1 1 1 1 1 1 1 1 1 1 |

- 4.6.5 Type the first name, surname or the practice name into the Name field and click on the Search button.
- 4.6.6 eOrder will display any clinicians matching your search criteria.

#### 4.6.7 However **only Doctors registered in the eOrder system** will be listed.

|                                            | Ecla                         | air Webpage Dialog                          |        | X        |
|--------------------------------------------|------------------------------|---------------------------------------------|--------|----------|
| Clinician Search<br>To search this diction | nary, enter any known detail | s in the fields below.                      | al     |          |
| Code                                       | Name Brown                   | Search Recent                               | Clear  |          |
| Name 🛋                                     | Code 🗹                       | Location 🖪                                  | Code 🖪 |          |
| BROWN Emily                                | 29AYEE                       | White Cross Accident & Medical Clinic<br>Gl | F2C068 | ~        |
| BROWN India                                | 20BSKY                       | Botany Downs Hospital                       | F03053 |          |
| BROWN India                                | 20BSKY                       | Papakura Obstetric Hospital                 | F03037 | - Lannad |
| BROWN Janene                               | 16ANHP                       | Oxford Day Clinic                           | F0D009 |          |
| BROWN Janene                               | 16ANHP                       | The Oxford Clinic Womens Health             | F2K086 |          |
| BROWN Pauline                              | 10FXWS                       | Whangarei Hospital                          | F04053 |          |
| BROWN Pauline                              | 18DCRU                       | Family Planning Lower Hutt                  | F0U053 |          |
| BROWN Pauline                              | 18DCRU                       | Family Planning Margaret Sparrow            | F0U057 |          |
| BROWN Pauline                              | 18DCRU                       | Family Planning Porirua                     | F2P009 |          |
| BROWN Russell                              | 10AFUD                       | Wellington Accident & Urgent Medical<br>Cen | F00086 |          |
| BROWN Ruth                                 | 13AEXE                       | Raumati Road Surgery                        | F1W051 |          |
| BROWN Shennan                              | 16DJSA                       | Aotea College Clinic                        | F2P027 | ~        |

4.6.8 The search also looks at the practice details. So for example if you are looking for a particular physician with "green" in the name. The search field will list all healthcare professionals known to be at practices, including those practices with 'green" in their practice name.

| <b>Clinician Search</b><br>To search this dictionary | r, enter any known detail | s in the fields below.           |        |        |    |
|------------------------------------------------------|---------------------------|----------------------------------|--------|--------|----|
| Code                                                 | Name green                | Search                           | Recent | Clear  |    |
| Name 🛋                                               | Code 🖲                    | Location 1                       |        | Code 🖸 | ). |
| DR AHMAD Nadeem                                      | 13HCAY                    | Greenlane Clinical Centre        |        | F03025 | ~  |
| DR AHMED Naveed                                      | 14ATFH                    | Greenlane Clinical Centre        |        | F03025 |    |
| DR. AJNLEY Nicholas                                  | 16AMYK                    | Greenwood Medical Centre         |        | F39027 |    |
| DR AKROYD Timothy                                    | 13AEKY                    | Greenwood Medical Centre         |        | F39027 |    |
| DR ANDERSON Glenn                                    | 16AUCQ                    | Greenwood Health                 |        | F2E007 |    |
| DR ANDERSON William                                  | 103DR.3                   | Greenlane Clinical Centre F03026 |        | F03026 |    |
| DR ARMSTRONG Caleb                                   | 18ATEB                    | Greenlane Clinical Centre        |        | F03026 | -  |

- 4.6.9 The Search window is not case sensitive. However, it cannot cope with spelling mistakes and typos.
- 4.6.10 It is not necessary to type the full name of the practice you are looking for. In this example, searching on 'alb' produced the following list.

| Code                    | Name alb | Search Recent                              | Clear  |
|-------------------------|----------|--------------------------------------------|--------|
| Name 🛋                  | Code 🗹   | Location                                   | Code 🗹 |
| CAMPBELL Sarah          | 19JRSS   | Albany Family Medical Centre               | F03056 |
| OR ALBERT Benjamin      | 11AUXL   | Auckland City Hospital                     | F03067 |
| OR ALBERTELLA Louise    | 12BPQM   | Middlemore Hospital                        | F03029 |
| OR ALBERTS Marlize      | 11AYBX   | Victoria Clinic                            | F2N012 |
| OR ALBERTS Marlize      | 11AYBX   | Victoria North Clinic                      | F2E052 |
| OR ALBERTS Ruth         | 17AHDB   | Coastcare Accident and Medical Centre -    | F02066 |
| DR BESHARA Grace Naamat | 14BSWT   | Albany Family Medical Centre               | F0J056 |
| OR BHUTHOJI Shashikala  | 19APED   | Albany Health & Counselling Centre<br>Mass | F2K067 |
| DR BOOT Peter           | 18AEYY   | Albany Basin Accident & Medical Centre     | F0J053 |
| DD DD OWAL Incide       | HOACUC   | Albany Esmily Medical Contro               | 501056 |

4.6.11 However, including more detail in the search will result in fewer providers to have to scroll through.

| Code                    | Name albany family | Search Recent                | Clear  |
|-------------------------|--------------------|------------------------------|--------|
| Name 🖻                  | Code 💽             | Location 🗹                   | Code 🗹 |
| CAMPBELL Sarah          | 19JRSS             | Albany Family Medical Centre | F0J056 |
| DR BESHARA Grace Naamat | 14BSWT             | Albany Family Medical Centre | F0J056 |
| DR BROWN Janice         | 18AGVG             | Albany Family Medical Centre | F03056 |
| DR GLUCKMAN Philip      | 10AETZ             | Albany Family Medical Centre | F0J056 |
| DR KYLE John            | 19AERL             | Albany Family Medical Centre | F0J056 |
| DR MARTIN Harriet       | 13AKEQ             | Albany Family Medical Centre | F0J056 |
| DR MILTON Roland        | 19ADVT             | Albany Family Medical Centre | F03056 |
| DR RICHARDS Geoffrey    | 23ACRD             | Albany Family Medical Centre | F0J056 |
| DR STEEN Laura          | 17JADG             | Albany Family Medical Centre | F0J056 |
| DR STEINEMANN Nelly     | 14ACNX             | Albany Family Medical Centre | F0J056 |
| DR TAM Jacqueline       | 18AKWE             | Albany Family Medical Centre | F0J056 |

4.6.12 You can enter up to five 'Copy To' clinicians if required.

| Copy to | BROWN India (20BSKY) Botany Downs Hospital<br>DR ARROLL Bruce (13ADTN) Greenstone Family Clinic | Q 🖉 |
|---------|-------------------------------------------------------------------------------------------------|-----|
|         | DR MITCHELL Penelope (19ALKU) Milford Family Medical Centre                                     |     |

#### 4.7 Order Priority

4.7.1 The Order Priority field enables you to indicate when the order is urgent. Click on the drop down arrow.

|                | Choose one<br>URGENT |
|----------------|----------------------|
| Order priority | Routine              |

#### 4.8 Clinical Details

4.8.1 The Clinical details field is free text and enables you to insert any information which the phlebotomist or laboratory might need to be aware of.

| These details are printed on the order form, which is given to the patient. |                       |  |
|-----------------------------------------------------------------------------|-----------------------|--|
| Clinical details                                                            |                       |  |
| Patient had a liver transplant 6 months ago.                                |                       |  |
|                                                                             | ^                     |  |
|                                                                             | <ul> <li>V</li> </ul> |  |
|                                                                             |                       |  |

4.8.2 You can copy and paste from notes into this screen.

#### 4.9 Order Details

- 4.9.1 The next group of questions will auto-fill to the most common (default) setting but you can click in the alternate radio button as required.
- 4.9.2 Note: Some options explained below may not be available in your region.

Eligible for publicly funded services? 
 Yes No
Patient opt off laboratory record? 
 Yes 
 No
Send copy of results to patient? 
 Yes 
 No

- 4.9.3 The Eligible field currently always defaults to Yes and you will need to check the patient's eligibility in MyPractice and make the correction manually if required.
- 4.9.4 Eligibility status in MyPractice is visible when the patient is displayed.

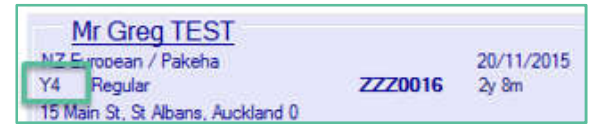

4.9.5 If the patient displays a 'NS' as in this example, s/he is NOT eligible for public funding of tests and you will need to make the necessary change in the eOrder form.

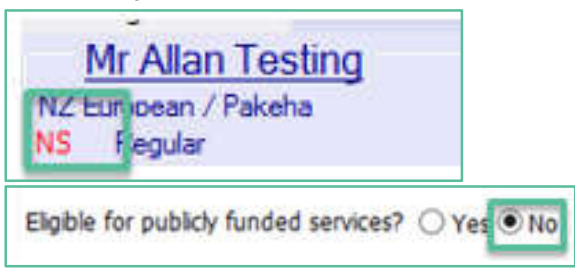

4.9.6 The pregnancy question will only be available if the patient is identified as female. Otherwise, it shows as greyed out.

Is the patient pregnant? 🔘 Yes 🖲 No

- 4.9.7 The fasting question will also default to No.
- 4.9.8 Click the radio button to indicate if the patient is fasting.Is the patient Fasting? Yes No
- 4.9.9 The Results feedback fields enable you to provide contact details for urgent tests.
- 4.9.10 Note: if you request result by fax this will become the priority communication rather than phone. In either case, add the phone or fax number in the field provided.
- 4.9.11 Please note: This phone number will print on the order form and thus made available to **the patient. Ensure the ordering provider is aware of this.**

| Phone results please [ | Phone number |  |
|------------------------|--------------|--|
| Fax results please     | Fax number   |  |

4.9.12 If you want the testing to be carried out after some time has elapsed, you can specify a preferred collection date.

Preferred collection date? 21-Sep-2018

4.9.13 If this is a Home Visit Request, tick the Home Visit checkbox and enter the reason on the right.

Home visit request 🔽 Home visit reason/details Bedridden 🗙

4.9.14 If this is repeating request (standing order), tick the checkbox and type the frequency into the Repeat frequency field.

| Repeat request? 🗹 Repeat frequer | cy 2 weekly till further notice | × |
|----------------------------------|---------------------------------|---|
|----------------------------------|---------------------------------|---|

4.9.15 If you tick the 'Create a Task Reminder for this order' checkbox, the eOrder web form will create a task in the patient/provider task list.

Create a Task reminder for this order

4.9.16 The eOrder form will remember your settings, so you can choose the Task Reminder interval which you prefer using the drop down in the Task Reminder Timeframe field.

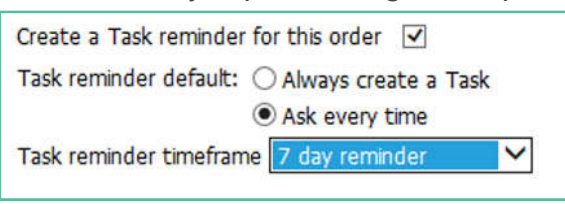

- 4.9.17 When you create a Task Reminder, MyPractice will display the Edit Task screen so that you can assign the Task and make any other changes required.
- 4.9.18 This happens immediately after you click on the 'Place Order' button in the eOrder screen.

| 🖳 Edit                                                                                                    | Task                                                            | _ <b>_</b> X                                        |
|----------------------------------------------------------------------------------------------------|-----------------------------------------------------------------|-----------------------------------------------------|
|                                                                                                    | Delete                                                          | Cancel OK                                           |
| Task Recurrence                                                                                                    |                                                                 |                                                     |
| Patient Jane Test Assigned to Marcus Welby 💌 N                                                                                                    | lotes History                                                   | Completed                                           |
| Ordered tests: - Creatining         Code         CreateTas           Next due on         11/05/2018         • <u>Recall on</u> 11/05/2018         • | A/05/2018 09:34(Demo<br>Marcus Welby<br>Created on Friday, 4 Ma | <ul> <li>Reassigned to </li> <li>ay 2018</li> </ul> |
| Reset Due from 04/05/2018 v days weeks months                                                                                                    |                                                                 |                                                     |
| Recurrence None Set                                                                                                    |                                                                 |                                                     |
| Status Active   Next Step 1st Letter   Priority 2                                                                                                   | ~                                                               | ~                                                   |

# 5 Support

#### 5.1 Support Contact Details

For support and assistance please contact our eOrder team

Website: www.eorder.co.nz Phone: 0508 37 37 83 Email: <u>helpdesk@eorder.co.nz</u> enquires@eorder.co.nz

#### 5.2 eOrders helpdesk hours

Monday to Friday

7am – 6pm

# **Refer to User Guide Appendix A for additional information.**